## Guide d'utilisation de l'ENT pour les parents

## Sommaire

| Connexion au portail ENT          | Page 2 |
|-----------------------------------|--------|
| Présentation du portail           | Page 3 |
| Présentation de la page d'accueil | Page 4 |
| Ma messagerie                     | Page 5 |

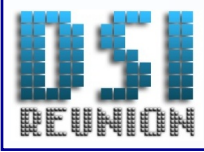

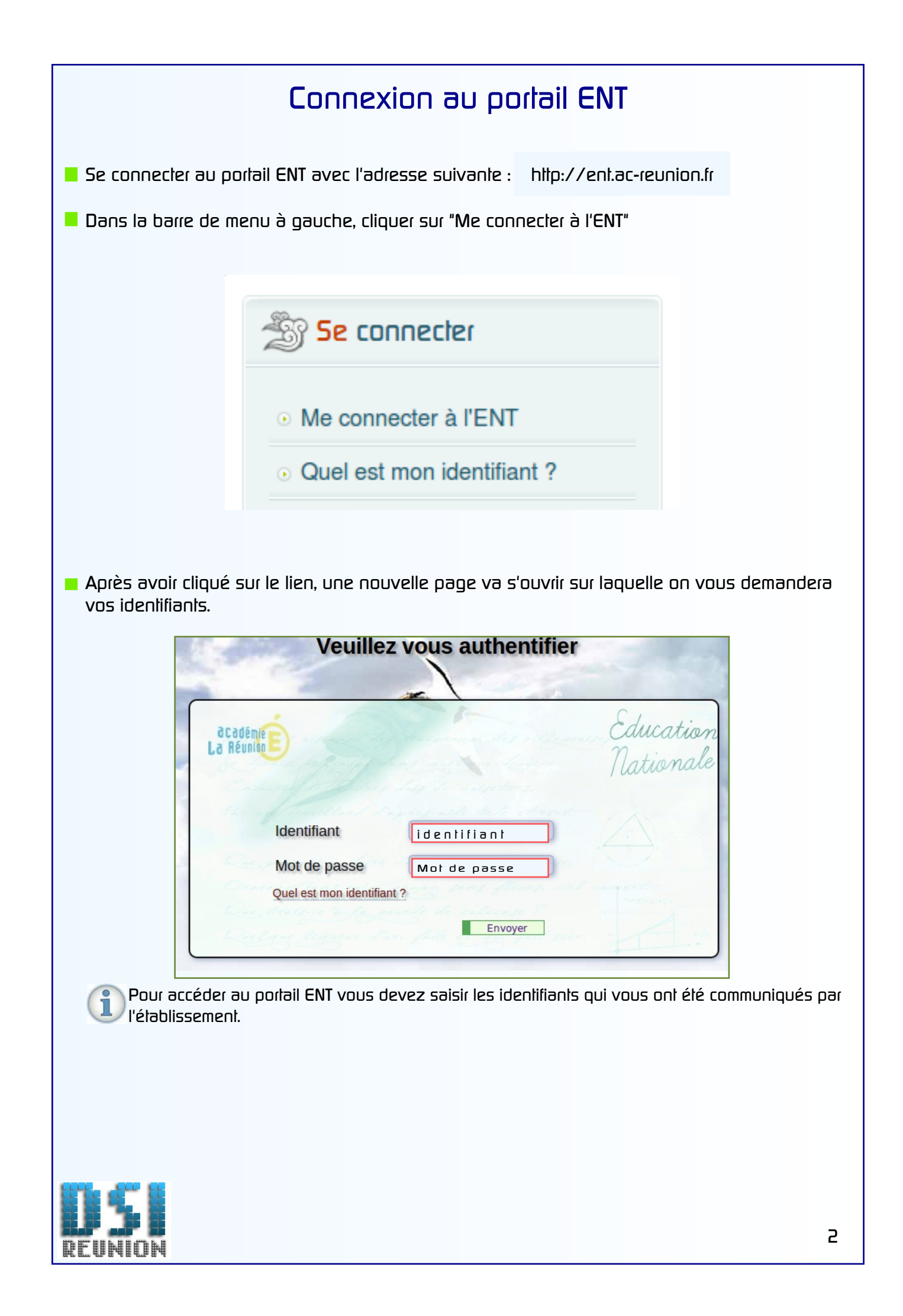

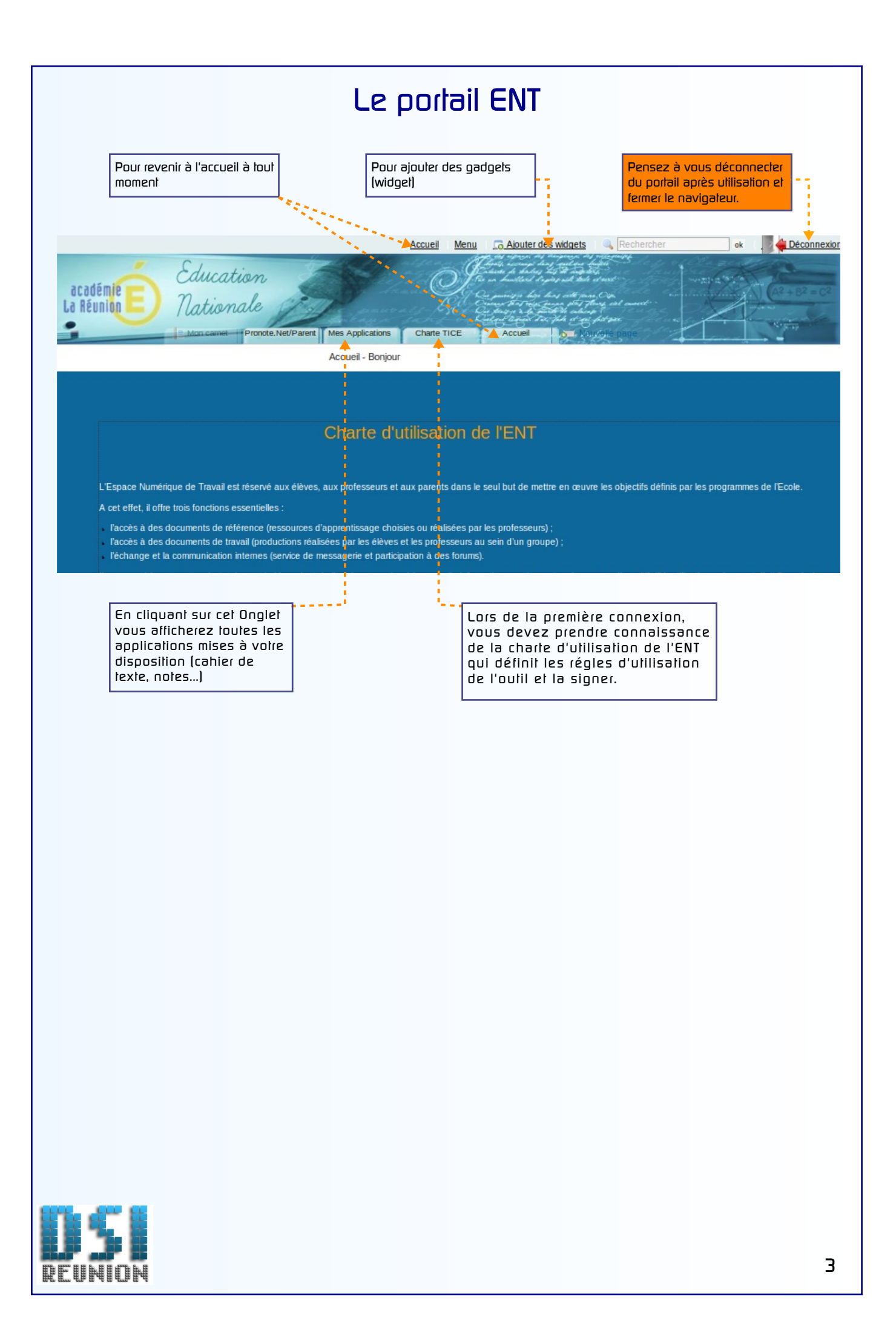

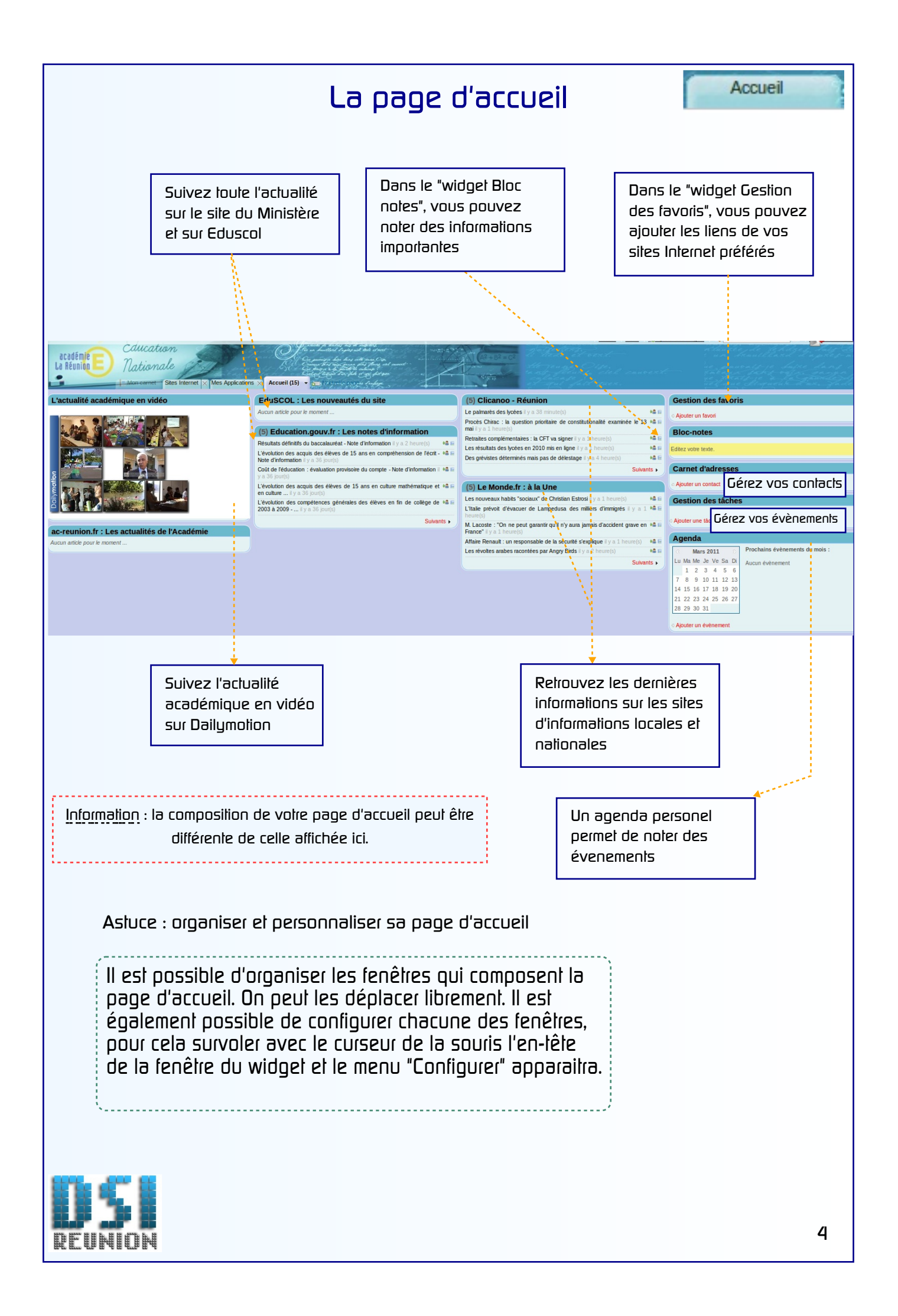

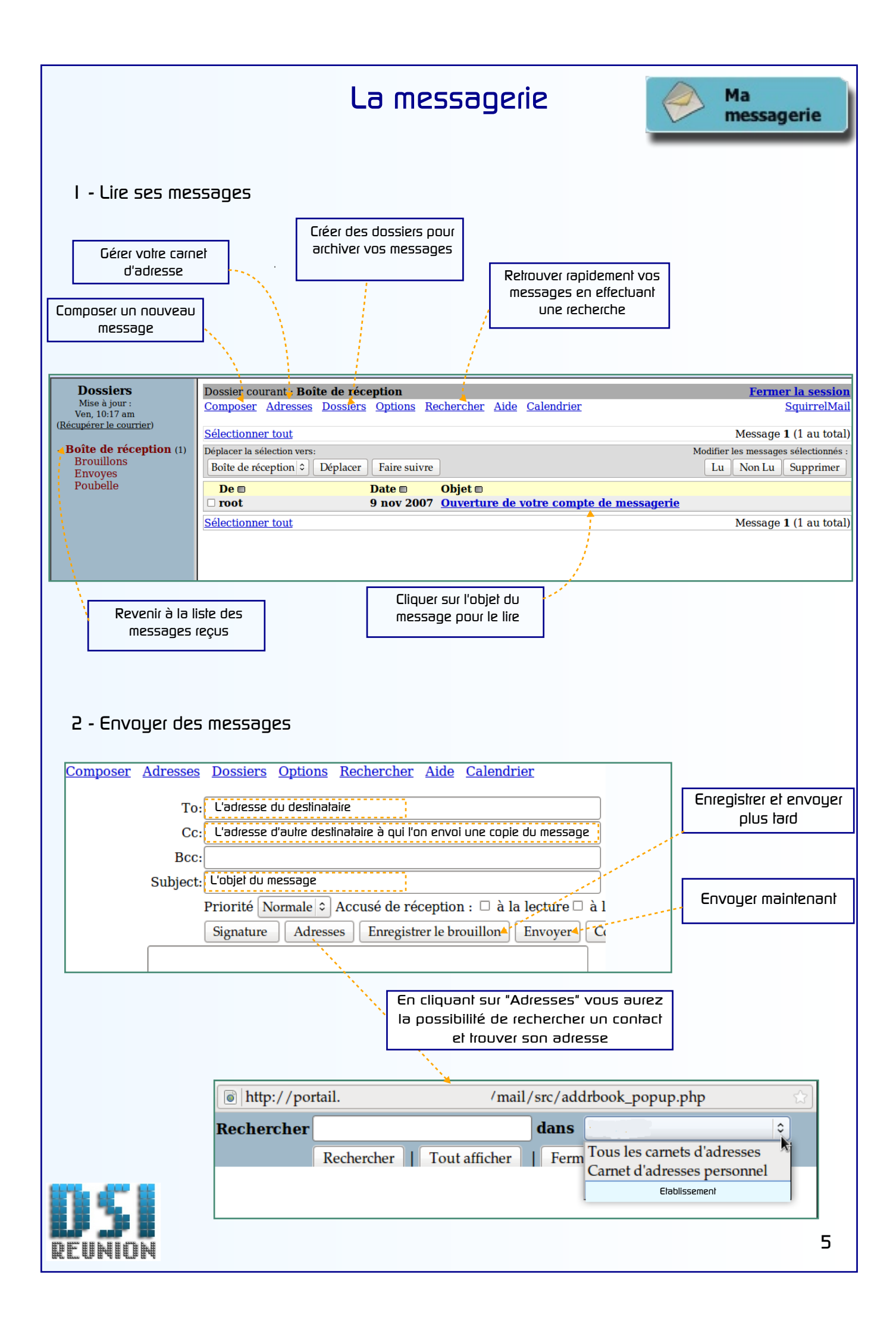